#### **Editina**

| Resize Document                                                                            |                              | r           | Ж               | I               |
|--------------------------------------------------------------------------------------------|------------------------------|-------------|-----------------|-----------------|
| Resize Canvas                                                                              |                              | r           | ж               | C               |
| Select multiple                                                                            |                              | Û           | cl              | ick             |
| Select overlapping<br>layer content                                                        |                              | r           | cl              | ick             |
| Reset Selection Box                                                                        | ,                            |             |                 | •               |
| Toggle Snapping                                                                            |                              |             |                 | ;               |
| Erase with Pixel<br>Tool on current layer                                                  | •                            |             |                 | ж               |
| Switch between Stro<br>(or Colour 1/Colour 2<br>colour selectors (Co<br>and Swatches panel | oke/Fil<br>2)<br>lour<br>ls) | I           |                 | X               |
| Swap Stroke/Fill (or<br>1/Colour 2) colour se                                              | Colou<br>electo              | ır<br>rs    | Û               | X               |
| Set No fill on Stroke<br>1/Colour 2) colour se                                             | /Fill (o<br>electo           | or Co<br>rs | lour            | /               |
| Toggle between<br>Crop Tool overlays                                                       |                              |             |                 | 0               |
| Flip golden spiral ov<br>(crop tool enabled)                                               | erlay                        |             | Û               | 0               |
| Modify attribute<br>listed on a<br>panel or dialog                                         | a                            | ttr         | Dr<br>ibu<br>la | ag<br>te<br>bel |
| Rotate in 15° interva                                                                      | ιls                          | 1           | b t             | rag             |
| Rotate around opposite corner                                                              | (                            | CTRI        | _ d             | rag             |
| Cancel a sizing, mov<br>or creating operation                                              | /ing,<br>1                   |             | E               | SC              |
| Resize from centre                                                                         | dra<br>corn                  | g f<br>er   | rom<br>han      | a<br>dle        |
| Mirror shearing                                                                            |                              | 9           | e d             | rag             |
| Constrain movemen<br>horizontally, verticall<br>or diagonally                              | t<br>y                       | 1           | b 1             | rag             |
| Nudging                                                                                    | A                            | rro         | w k             | eys             |
| Nudging (10x                                                                               |                              | Û           | arr             | OW              |

measurement units)

keys

**Vector graphics** Resize

maintaining

| Û | drag | from |
|---|------|------|

Ж

a corner handle aspect ratio Edit curves as you draw using node editing (from pen)

**v** drag Creates cusp node control (sharp corner) handle t drag Snap a curve's control control handle to 45° intervals handle Convert to Curves Ж ب

### File

| New Document                                 |               | ж | N  |
|----------------------------------------------|---------------|---|----|
| New From<br>Clipboard                        | Û             | ж | N  |
| Open Document                                |               | ж | 0  |
| Close Document/Close<br>(when no documents o | e App<br>pen) | ж | W  |
| Switch Document/View                         | 1             | ^ | K, |
| Save                                         |               | ж | S  |
| Save As                                      | Û             | ж | S  |
| Export x                                     | t t           | ж | S  |
| Print                                        |               | ж | Ρ  |

#### Tools

| Flood Fill Tool / Gradient cycle           | G |
|--------------------------------------------|---|
| View Tool                                  | Η |
| Move Tool                                  | V |
| Crop Tool                                  | C |
| Selection Tools cycle                      | W |
| Pen and Node Tool cycle                    | P |
| Zoom Tool                                  | Ζ |
| Clone Tool                                 | S |
| Shape Tools cycle                          | U |
| Text Tools cycle                           | T |
| Dodge, Burn and<br>Sponge Brush Tool cycle | 0 |
| Retouch Tools cycle                        | J |
| Painting Tools cycle                       | В |
| Erase Tools cycle                          | E |
| Marquee Selection Tools cycle              | M |
| Free Hand Selection Tool                   | L |
| Liquify                                    |   |

| Liquify Push Forward Tool | Ρ |
|---------------------------|---|
| Liquify Push Left Tool    | L |
| Liquify Twirl Tool        | T |
| Liquify Pinch Tool        | U |
| Liquify Turbulence Tool   | В |
| Liquify Mesh Clone Tool   | C |
| Liquify Reconstruct Tool  | R |
| Liquify Freeze Tool       | F |
| Liquify Thaw Tool         | W |
| Liquify Zoom Tool         | Ζ |
| Liquify View Tool         | Η |

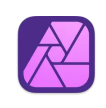

### Develop

| Sampler Tool          | S |
|-----------------------|---|
| White Balance Tool    | W |
| Red Eye Removal Tool  | R |
| Blemish Removal Tool  | L |
| Overlay Paint Tool    | В |
| Overlay Erase Tool    | Ε |
| Overlay Gradient Tool | G |
| Crop Tool             | C |
| Zoom Tool             | Z |
| View Tool             | H |

### Export

| Slice Tool        | S |
|-------------------|---|
| Layer Select tool | L |

#### Panorama

| Transform Source Image Tool          | A |
|--------------------------------------|---|
| Add to Source Image Mask Tool        | L |
| Erase From Source<br>Image Mask Tool | U |

### Tone mapping

| View Tool             | Η |
|-----------------------|---|
| Zoom Tool             | Ζ |
| Overlay Paint Tool    | В |
| Overlay Erase Tool    | E |
| Overlay Gradient Tool | G |

#### Edit

| Undo                    |   |   | ж | Ζ  |
|-------------------------|---|---|---|----|
| Redo                    |   | Û | ж | Ζ  |
| Copy Merged             |   | Û | ж | C  |
| Paste Style             |   | Û | ж | V  |
| Paste FX                |   | ^ | ж | V  |
| Paste without<br>Format | r | Û | ж | V  |
| Paste Inside            |   | r | ж | V  |
| Fill                    |   |   | Û | F5 |
| Inpaint                 |   |   | r | R  |

# Layer operations

| Select All Layers                      |       | r  | ж | A |
|----------------------------------------|-------|----|---|---|
| Group                                  |       |    | ж | G |
| Ungroup                                |       | Û  | ж | G |
| Duplicate                              |       |    | ж | J |
| Invert                                 |       |    | ж | I |
| Move to Front                          |       | Û  | ж | ] |
| Move Forward One                       | e     |    | ж | ] |
| Move to Back                           |       | Û  | ж | [ |
| Move Back One                          |       |    | ж | [ |
| New Layer                              |       | Û  | ж | N |
| Merge Down                             |       |    | ж | E |
| Merge Selected                         |       | Û  | ж | E |
| Merge Visible                          | r     | Û  | ж | E |
| Toggle between Fr<br>Separation layers | equen | су |   | F |
| Live projection                        | ı     |    |   |   |

Edit Live Projection

#### Brush

| Picks up a new brus<br>colour with colour pi                  | h<br>cker <b>T</b> DRAG                  |
|---------------------------------------------------------------|------------------------------------------|
| Picks and applies<br>the colour under<br>the cursor           | ALT 🔪 click                              |
| Change selected<br>layer content/brush<br>tool's opacity      | numeric<br>keys (4=40%,<br>43=43%, etc.) |
| Increase/decrease k<br>(Photo and Liquify F                   | orush width<br>Personas)                 |
| Decrease/increase<br>brush width with<br>on-screen readout    | <pre>^</pre>                             |
| Decrease/increase<br>brush hardness with<br>on-screen readout | <pre>^</pre>                             |
| Draw straight line connecting two strok                       | kes 👔 click                              |

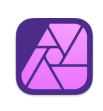

^ **% P** 

#### Text

| Bigger text                          |        |     |      | Ж   | >  |
|--------------------------------------|--------|-----|------|-----|----|
| Smaller text                         |        |     |      | ж   | <  |
| Precise bigger tex                   | ct     |     | r    | ж   | >  |
| Precise smaller te                   | ext    |     | r    | ж   | <  |
| Tighten                              |        |     |      | r   | -  |
| Loosen                               |        |     |      | r   | -  |
| Tighten More                         |        |     | r    | ж   | -  |
| Loosen More                          |        |     | r    | Ж   | -  |
| Bold                                 |        |     |      | ж   | В  |
| Italic                               |        |     |      | ж   | I  |
| Underline                            |        |     |      | ж   | U  |
| Show Character                       |        |     |      | ж   | Т  |
| Show Typography                      | /      |     | Û    | ж   | Т  |
| Superscript                          |        |     | ^    | ж   | +  |
| Subscript                            |        |     | ^    | ж   | -  |
| Align Left                           |        |     | r    | ж   | L  |
| Align Right                          |        |     | r    | ж   | R  |
| Align Centre                         |        |     | r    | ж   | C  |
| Justify Left                         |        |     | r    | Ж   | I  |
| Increase Paragra                     | ph L   | eac | ling | r   | ł  |
| Decrease Paragra                     | aph    | Lea | ding | r   | t  |
| Precise Paragrap<br>Increase Leading | h      |     | r    | ж   | ł  |
| Precise Paragrap<br>Decrease Leading | h<br>g |     | r    | Ж   | 1  |
| Raise Baseline                       |        |     | r    | Û   | 1  |
| Lower Baseline                       |        |     | r    | Û   | L  |
| Precise Raise<br>Baseline            |        | r   | Û    | Ж   | 1  |
| Precise Lower<br>Baseline            |        | r   | Û    | ж   | T  |
| Special<br>Characters                |        | Ж   | SPA  | CEB | AR |
| Spelling Options                     |        |     | Û    | ж   | ;  |
| Line Break                           |        |     |      | ^   | 4  |
| Non Breaking<br>Space                |        | r   | SPA  | CEB | AR |

En Dash

r –

Em Dash

**Υ** 

| V | ie | w  |
|---|----|----|
| v | IC | vv |

| view                               |                 |      |           |           |
|------------------------------------|-----------------|------|-----------|-----------|
| Zoom In                            |                 |      | ж         | +         |
| Zoom Out                           |                 |      | ж         | -         |
| Zoom to Fit                        |                 |      | ж         | 0         |
| (Zoom to) 100                      | %               |      | ж         | 1         |
| (Zoom to) 200                      | %               |      | ж         | 2         |
| (Zoom to) 400                      | %               |      | ж         | 3         |
| (Zoom to) 800                      | %               |      | ж         | 4         |
| (Zoom to) Actu                     | al Size         |      | ж         | 8         |
| (Zoom to) Pixe                     | el Size         |      | ж         | 9         |
| Hot key pannir                     | ng              | SPA  | CEB       | AR        |
| Hot key<br>zoom in                 | SPACEBAR        | ж    | Cl        | ick       |
| Hot key zoom out                   | SPACEBAR        | r    | Cl        | ick       |
| View Tool                          |                 |      |           | H         |
| Scroll vertically up/down          | y Mous          | se s | cro<br>wh | ll<br>eel |
| Scroll horizont left/right         | ally            | Û    | Mou<br>wh | se<br>eel |
| Toggle Full Sc                     | reen            | ^    | ж         | F         |
| Switch betwee                      | n views         |      | ж         |           |
| Show Rulers                        |                 |      | ж         | R         |
| Show Guides                        |                 |      | ж         | ;         |
| Show Grid                          |                 |      | ж         | •         |
| Grid Plane cyc                     | le              |      |           | •         |
| Split View cycl<br>(Liquify/Develo | e<br>op Persona | )    |           | ,         |

# – Pixel selection/Mask

| Select All                                                      |    | ж   | A         |
|-----------------------------------------------------------------|----|-----|-----------|
| Deselect                                                        |    | ж   | D         |
| Invert Pixel Selection                                          | Û  | ж   | I         |
| Add to selection<br>(Marquee/Free hand<br>selection tools only) |    | CI  | RL        |
| Remove from selection                                           |    |     | r         |
| Grow/Shrink                                                     |    | ж   | В         |
| Feather                                                         |    | Û   | F6        |
| Refine Edges                                                    | ۲  | ж   | R         |
| Move selection in 1-<br>pixel increments                        |    | arr | ow<br>key |
| Move selection in 10-pixel increments                           | Û  | arr | ow<br>key |
| Selection from layer                                            |    | ж   | 0         |
| Selection from<br>layer luminosity                              |    | Û   | ж         |
| Polygon selection (Freehar<br>Selection Tool only)              | nd | Û   | ж         |
| Quick Mask                                                      |    |     | Q         |
| Invert Mask                                                     |    | ж   | I         |
| Workspace                                                       |    |     |           |
| Show/Hide<br>Studio (panels)                                    | Û  | Ж   | H         |
| Show/Hide Toolbar                                               | ۲  | ж   | T         |

Toggle UI Hide Workspace

Η

Ж

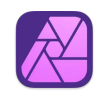

#### Pixel selection/Mask

| Select All                                                      |   | ж   | A          |
|-----------------------------------------------------------------|---|-----|------------|
| Deselect                                                        |   | ж   | D          |
| Invert Pixel Selection                                          |   | ж   | I          |
| Add to selection<br>(Marquee/Free hand<br>selection tools only) |   | CI  | RL         |
| Remove from selection                                           |   |     | r          |
| Grow/Shrink                                                     |   | ж   | В          |
| Feather                                                         |   | Û   | F6         |
| Refine Edges                                                    | : | ж   | R          |
| Move selection in 1-<br>pixel increments                        |   | arr | row<br>key |
| Move selection in<br>10-pixel increments                        | 1 | arr | ow<br>key  |
| Selection from layer                                            |   | ж   | 0          |
| Selection from<br>layer luminosity                              |   | Û   | ж          |
| Polygon selection (Freehan Selection Tool only)                 | d | Û   | ж          |
| Quick Mask                                                      |   |     | Q          |
| Invert Mask                                                     |   | Ж   | I          |

#### Workspace

| Show/Hide<br>Studio (panels) | Û | ж | H  |
|------------------------------|---|---|----|
| Show/Hide Toolbar            | r | ж | T  |
| Toggle UI                    |   |   | -* |
| Hide Workspace               |   | ж | H  |

#### Adjustment and filter

| Levels (Adjustment)             | ж | L |
|---------------------------------|---|---|
| HSL (Adjustment)                | ж | U |
| Invert (Adjustment)             | ж | I |
| Curves (Adjustment)             | ж | M |
| Black and<br>White (Adjustment) | Û | ж |
| Repeat Filter                   | ж | F |

## Liquify

| Mask All    | Ж | D |
|-------------|---|---|
| Invert Mask | ж | I |
| Clear Mask  | ж | A |

#### Miscellaneous

| Preferences                   |   | ж | , |
|-------------------------------|---|---|---|
| Liquify Persona               | r | ж | L |
| Export Persona                | r | ж | E |
| Develop Persona               | r | ж | R |
| Hide Others<br>(applications) | r | ж | H |
| Media Browser                 | Û | ж | M |

#### Pie Menu for Affinity Photo 2

Work faster with a customized radial menu for Affinity Photo 2. Add whatever shortcut you want!

Download at www.pie-menu.com

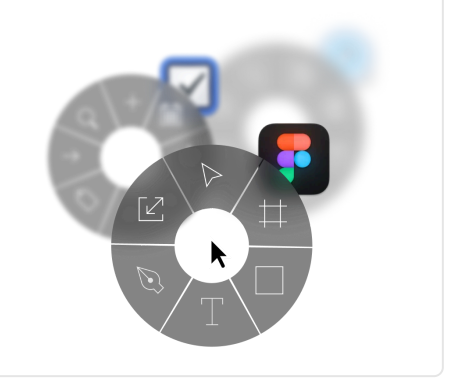

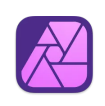